# Anleitung Registrierung bei @ucate

| eueste Nachrichten                      |                                                       |                                                                                                    | Kalender                                                                                                    |
|-----------------------------------------|-------------------------------------------------------|----------------------------------------------------------------------------------------------------|----------------------------------------------------------------------------------------------------|
| s wurden bisher keine                   | Verfügbare Kurse                                      |                                                                                                    | September 2008                                                                                                    |
| Irsbereiche                             | Infos                                                 | Informationen, Termine, u.v.m. für Auszubildende                                                                                                    | So Mo Di Mi Do Fr<br>1 2 3 4 5<br>7 8 9 10 11 12                                                                                                    |
| Informationen<br>Allgemein<br>Marketing | Zoho - Online Office<br>🛩                             | Anleitung Registriervorgang für die Plattform Zoho                                                                                                    | 14         15         16         17         18         19           21         22         23         24         25         26           28         29         30 |
| Alle Kurse                              | Erfolgreich Bewerben<br>Ausbilderin: Hardy Sauer      | Für einen erfolgreichen Start in das Berufsleben, braucht es eine<br>erfolgreiche Bewerbung. In diesem Modul erhalten Sie viele Tips für<br>eine zeitgemäße Bewerbung. | Bald aktuell                                                                                                    |
|                                         | Erfolgreich Telefonieren<br>Ausbilderin: Martina Kelm | Telefonieren ist eine Wissenschaft für sich. Lernen Sie<br>Grundlegendes mit diesem Modul kennen.                                                                      | Es gibt keine weiteren Termi<br>Zum Kalender                                                                                                    |
|                                         | Der Ausbildungsbetrieb<br>Ausbilderin: Martina Keim   | Selbstlernmodul zur Stellung, Rechtsform und Struktur ihres<br>Ausbildungsbetnebes, siehe Berufsbild .1                                                                | Suche in Foren                                                                                                    |
|                                         | Grundlagen Computer<br>Ausbilderin: Hardy Sauer       | Über bits und bytes, alles was Sie über einen Computer wissen sollten!                                                                                                 |                                                                                                    |
|                                         | Richtig Präsentieren<br>Ausbilderin: Hardy Sauer      | Pråsentation und Darstellung ist heutzutage unverzichtbar. In diesem<br>Modul lernen Sie das nöbge Knowhow für eine gute Präsentation!                                 |                                                                                                    |
|                                         | Grundlagen Marketing<br>Ausbilderin: Hardy Sauer      | Einführung in das Marketing                                                                                                    |                                                                                                    |
|                                         |                                                       |                                                                                                    |                                                                                                    |
|                                         | Sie sind zur Zeit als (                               | Sast angemeldet (Login)                                                                                                    |                                                                                                    |

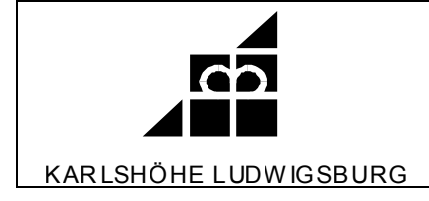

## Vorwort

Die Registrierung ist notwendig, um unbefugte User zu erkennen. Ihre E-Mail-Adresse dient als Standardkommunikationsmittel.

Diese Anleitung hilft Ihnen bei der Registrierung (Anmeldung) auf unserer Lernplattform @ucate.

Bitte wenden Sie sich bei Problemen an:

Hardy Sauer

sauer@karlshoehe.de

07141/965-508

## Inhaltsangabe

- 1. Login von @ucate aufrufen
- 2. Neuer Zugang anlegen
- 3. Antwortmail
- 4. Kurs anmelden
- 5. Zugangsschlüssel eintragen

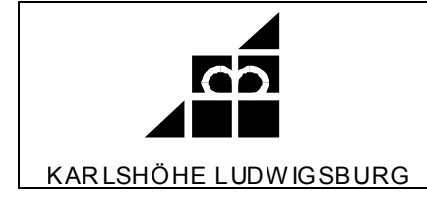

## 1. Login von @ucate aufrufen

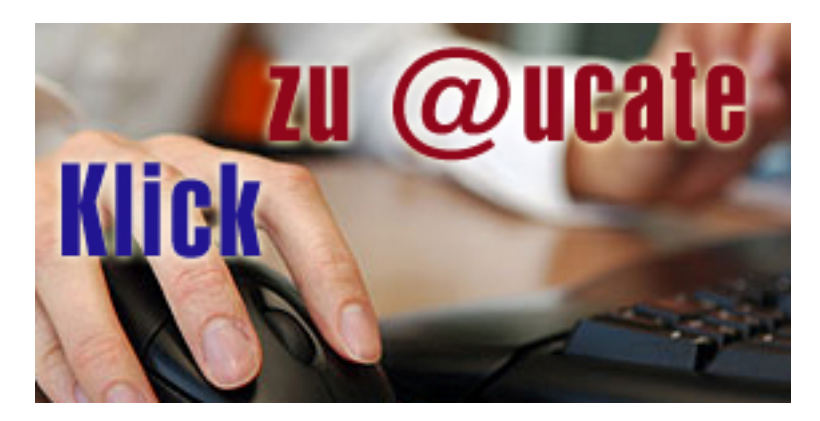

| arlshöhe Ludwigsburg: Login - Microsoft Internet Explorer                                                                                                    | _ [5] X                                                                                                    |
|----------------------------------------------------------------------------------------------------|----------------------------------------------------------------------------------------------------|
| 🐔 🔎 Suchen 👷 Favoilen 🤣 🎓 头 🔟 🕶 📙 🎉 🖓                                                                                                    | · · · · · · · · · · · · · · · · · · ·                                                                                                    |
| indertenzentrum, de/moodle/login/index.php                                                                                                    | 🕑 🕑 Wechsen zu 🛛 Links »                                                                                                    |
| @ucate - Lernplattform - Karlshöhe Ludwigsburg                                                                                                    | Sie sind nicht angemeldet. (Login)                                                                                                    |
| late > Login                                                                                                    |                                                                                                    |
| Zur Nutzung ist ein Login notwendig         Geben Sie Ihren Anmeldenamen und das Kennwort ein (Cookles müssen in Ihrem Browser aktiviert sein!)          Anmeldename         Kennwort         Login    Anmeldename oder Kennwort vergessen?          Ja, bitte bein Login helfen | Sind Sie das erste Mal auf dieser Website?     Bitte registrieren Sie sich:     Suten Tag! Um an den verschiedenen Kursen teilnehmen zu können, müssen Sie     sich einen Nutzerzugang für diese Website anlegen. Für einige Kurse könnte     zusätzlich ein Zugangsschlussel notwendig sein.     Gehen Sie dazu bitte wie folgt vor:         1. Fülen Sie das Formular Neuer Zugang mit Ihrer Angaben aus         3. Bie erhaltes umgehend eine Benachrichtigung an die von Ihnen angegebene E-Mail-         Agress         1. Esen Sie diese E-Mail genau und klicken Sie den darin enthalternen Luk an.         1. Fülen Sie das Formular Neuer Zugang mit Ihrer Angaben aus         2. Lesen Sie diese E-Mail genau und klicken Sie den darin enthalternen Luk an.         1. Fürgung wird auf diese Weise bestätigt und Sie werden automatisch mit Ihren zuvor         angegebenen Zugangsschlüssel oden darin enthalternen Luk an.         Er deninge Kurse ist ein Zugangsschlüssel oden darin enthalternen Kurs einschreiben.         Su Hahen Sie often Ihnen Ihrer Taner/n mitgetert Ihat. Mit diesem         Zugangsschlüssel ichnnen Sie sich in den entsprechenden Kurs einschreiben.         Nahen Sie einen Ihuterzugang zur Webste Zukönftig mössen Sie Jeide Mal den         bei Ihrer Registierung gewählten Ameldenamen und das Kennwort (im Login-Block         auf dieser Seite) eingeben, um sich einzuloggen und Zugang zu den verschiedenen         Kursen zu erhalter.         Neuen Zugang anlegen?                                                                                                    |
|                                                                                                    |                                                                                                    |
| Sie sind nicht ar                                                                                                    | igemeldet. (Login)                                                                                                    |
| 7                                                                                                    |                                                                                                    |
| 의<br>                                                                                                    | Sector Sector Se |
| tlook Heute - Mic 🕒 1 Erinnerung 👘 🖉 @ucate - Lemplat 🙋 Philips LX 3600 D/2 🧔 TYPO3 Login: Kark                                                                                                    | nh 🔁 ModulA Grundlagen 🔁 @ucate 📃 SModul_Grundlagen 🗵 Desktop 🎽 « 💽 🔊 🛃 14:39                                                                                                    |

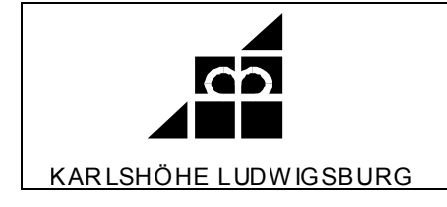

## 2. Neuer Zugang anlegen

# Nach dem Eintragen bestätigen

| et Explorer                                                              |                                                                                                    | _ B X                     |
|--------------------------------------------------------------------------|----------------------------------------------------------------------------------------------------|---------------------------|
|                                                                          |                                                                                                    |                           |
| ) 🔎 Suchen 🎇 Favoriten 🛃 🖾 🛸 🍚 🛄 💈 🛄 🦚                                   |                                                                                                    |                           |
| enzentrum.de/moodle/login/signup.php                                     |                                                                                                    | 🕑 🔁 Wechseln zu 🛛 Links » |
| Neuer Zugang                                                             | Sie sind nicht                                                                                                    | angemeldet. (Login)       |
| @ucate≻ Login≻ Neuer Zugang                                              |                                                                                                    | Deutsch (de) 💌            |
| Anmeldename und Kennwort für die<br>Bitte verwenden Sie kein Leerzeicher | Anmeldung auf dieser Moodleseite. (Registrierung)<br>im Anmeldenamen.                                                                   |                           |
| Anmeldename                                                              | Darf nur Buchstaben und Zahlen enthalten<br>Muster                                                                                      |                           |
| Kennwort                                                                 | *                                                                                                    |                           |
| Persönliche Angaben                                                      |                                                                                                    |                           |
| E-Mail-Adresse                                                           | sauerpassion@zohomail.com                                                                                                    |                           |
| E-Mail (wiederholen)                                                     | sauerpassion@zohomail.com                                                                                                    |                           |
| Vorname                                                                  | * Max                                                                                                    |                           |
| Nachname                                                                 | * Muster                                                                                                    |                           |
| Stadt/Ort                                                                | * Musterstadt                                                                                                    |                           |
| Land                                                                     | Peutschland                                                                                                    |                           |
|                                                                          |                                                                                                    |                           |
| Die                                                                      | Meinen neuen Zugang anlegen (Registrierung)<br>markierten Felder in diesem Formular sind Pflichtfelder. Diese müssen ausgefüllt werden. |                           |
|                                                                          | Sie sind nicht angemeldet. (Login)                                                                                                    |                           |

| ng.    | Microsoft Internet Explorer                                                                                                    | X                                  |
|--------|----------------------------------------------------------------------------------------------------|------------------------------------|
| rvorit | m Extra ?                                                                                                    | 🥂                                  |
| 2 <    | 🏠 🔎 Suchen 👷 Favoriten 🚱 😓 - 😓 🔳 - 🛄 🏭                                                                                                    |                                    |
| shind  | eterzeritum, de/moode/login/signup, php                                                                                                    | 💌 🎅 Wechseln zu 🛛 Links 😕          |
| ×      | Bestätigen Sie Ihren Zugang.                                                                                                    | Sie sind nicht angemeldet. (Login) |
| -      | @ucate≻ Bestätigen Sie Ihren Zugang.                                                                                                    |                                    |
|        | Um sicherzugehen, dass sich niemand unberechtigt über die von Ihnen angegebene E-Mail<br>anmeldet, wird eine automatische Benachrichtigung an diese Adresse<br>sauerpassion@zohomail.com gesendet. Je nach Netzlast trifft sie sofort oder auch etwas später<br>bei Ihnen ein.<br>Die Benachrichtigung enthält eine Anleitung, wie Sie Ihre Registrierung bestätigen. Danach sind<br>Sie auf dieser Moodle-Seite registriert und können sofort loslegen.<br>Bei Problemen wenden Sie sich bitte an die Administrator/innen der Website.<br>Weiter |                                    |
|        | Sie sind nicht angemeldet. (Login) @ucate                                                                                                    |                                    |

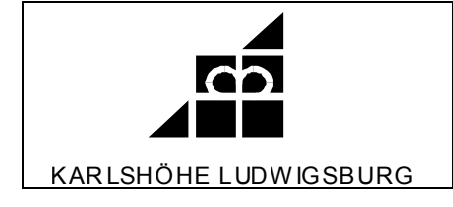

#### 3. Antwortmail

## Antwortmail bestätigen

 $\mathbf{N}$ 

| Suche eMail         | Als neu behalten Beanworten 👻 Weiterleiten 킂 Optionen 🗢 Löschen Spam-Verdacht                                                                                                    |  |  |
|---------------------|----------------------------------------------------------------------------------------------------|--|--|
| 🔞 neu.de            | @ucate - Lernplattform - Karlshöhe Ludwigsburg: Zugangsbestätigung 🐃 🖶 Drucken   🔂 Neues Fenster<br>Admin Nutzer an Sile - Var 3 Min, Weitere Angaben                                                                                                    |  |  |
| 🔆 Heute bei AOL     | Remain Rector and the red similar makers angular in a start and the single start and the red similar makers and the single start and the single start and th |  |  |
| 💟 Neu (15)          | Guten Tag, Max Muster,                                                                                                    |  |  |
| 📄 Gelesen           | unter Venuendung Ihner E Meil Advects ist ein neuer Zugene zum Lemmenengementeurstem Macalle unter Sugete Lemmlettform                                                                                                    |  |  |
| 🖿 Entwurf           | unter verwendung inter E-main-Auressenst ein neder zugang zum Lemmanagementsystem woode unter @ucate - Lemplautorm -<br>Karlshöhe Ludwissburg angemeldet worden. Wenn dies richtig ist bestätigen Sie bitte die Anmeldung über den folgenden Link:                                                                                                    |  |  |
| 🖿 Verschickt        |                                                                                                    |  |  |
| 🖿 Telegramme        | http://www.koerperbehindertenzentrum.de/moodle/login/confirm.php?data=vl7bwebAxCL0sTz/max                                                                                                    |  |  |
| 📒 Spam-Verdacht (3) | Vertrelligen Sie hitte zusächet, ab elle Zeisben der sbigen Zeile in dem Link anthelten eind. Felle im Anmeldenemen ein Leerzeisben                                                                                                    |  |  |
| 🛑 Gelöschte eMails  | Kontrollieren Sie bitte zunachst, ob alle zeichen der obigen Zeile in dem Link entnatten sind. Falls im Anmeidenamen ein Leerzeichen<br>enthalten ist, kann der Link unterbrochen sein. Klicken Sie dann auf den Link und ergänzen Sie im Browser in der URL-Adresse die<br>rostlichen Zeichen                                                                                                    |  |  |
| a Kontakte          | resultien zeichen des Links.                                                                                                    |  |  |
| iii Kalender        | Hinweise: In den meisten E-Mail-Programmen ist dieser Link aktiv, so dass Sie ihn anklicken können. Wenn dies nicht funktioniert,                                                                                                    |  |  |
|                     | kopieren Sie bitte die komplette Adresse in die obere Zeile des Browser-Fensters. Wenn Sie den Zugang nicht bestätigen, wird er                                                                                                    |  |  |
| ⇒ Meine Ordner      | automatisch gelöscht.<br>rr                                                                                                    |  |  |
| 🛑 Gespeichert (4)   | Sollte die Anmeldung nicht von Ihnen stammen, können Sie diese E-Mail ignorieren.                                                                                                    |  |  |
|                     | Bei Problemen wenden Sie sich bitte an die Administrator/innen der Website.                                                                                                    |  |  |
|                     | Viel Erfolg!                                                                                                    |  |  |
|                     | A design Nuderar                                                                                                    |  |  |
|                     | Autrin Nutzer                                                                                                    |  |  |
|                     | http://www.ausbildungsstaette.de                                                                                                    |  |  |
|                     |                                                                                                    |  |  |
|                     |                                                                                                    |  |  |
|                     |                                                                                                    |  |  |
|                     |                                                                                                    |  |  |
|                     |                                                                                                    |  |  |
|                     |                                                                                                    |  |  |

| ter  | net Explorer                                                         | _ 🗆 🗵                     | _ 8        | × |
|------|----------------------------------------------------------------------|---------------------------|------------|---|
| be   | stätigt Microsoft Internet Explorer                                  | <u>_   ×</u>              | 1 -        | × |
| avo  | riten Extras ?                                                       | 🕂 🕺 🕂 🕂                   | <u>A</u> - | Ţ |
| 2    | 🐔 🔎 Suchen 👷 Favoriten 🐼 🔊 - 😓 🔟 - 🛄 🎎 🦓                             |                           |            |   |
| ehir | vdertenzentrum. de/moodle/login/confirm.php?data=v17bwebAxCL0sTz/max | 🔹 🔁 Wechseln zu 🛛 Links » |            | _ |
| ×    | Ihre Registrierung wurde bestätigt.                                  | <u>×</u>                  |            |   |
| -    | Danke, Max Muster                                                    |                           |            |   |
|      | Ihre Registrierung wurde bestätigt.                                  |                           |            |   |
|      | Kurse                                                                |                           |            |   |
|      |                                                                      |                           |            |   |
|      | Sie sind angemeldet als Max Muster (Logout)                          |                           |            |   |
|      | Startseite                                                           |                           |            |   |
|      |                                                                      |                           |            |   |
|      |                                                                      |                           |            |   |
|      |                                                                      |                           |            |   |

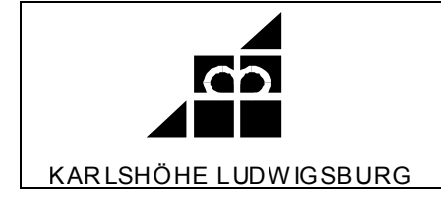

#### 4. Kurs anmelden

Für die meisten Kurs benötigen Sie nun einen Zugangsschlüssel (Kennwort). Dieses erhalten Sie unter <u>sauer@karlshoehe.de</u>. Bitte geben Sie unbedingt den Kursnamen mit an. Sie erhalten den Zugangsschlüssel, an die von Ihnen angegebene E-Mail-Adresse.

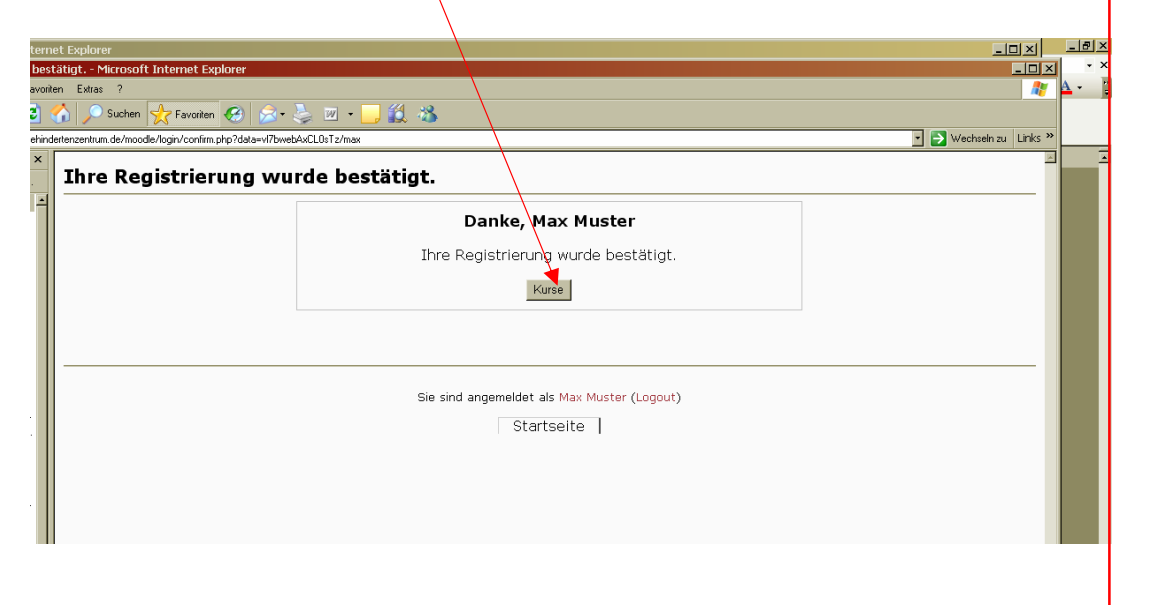

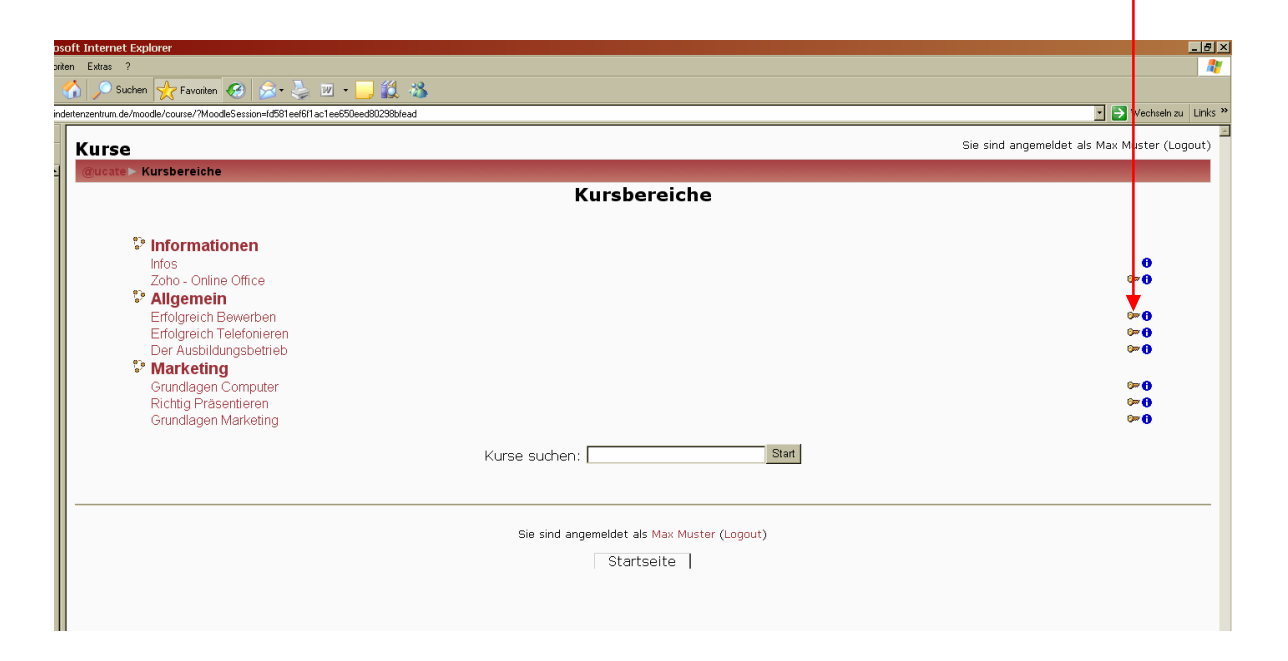

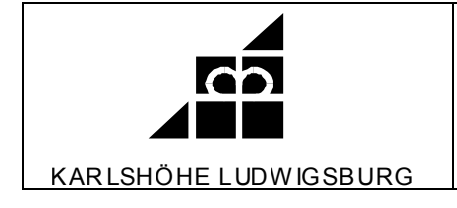

### 5. Zugangsschlüssel eintragen

Sie müssen das Kennwort nur einmal eintragen und bestätigen. Sie Sind jetzt für diesen Kurs frei geschaltet.

| oriten Extras ?                                      |                                                                                                    | <b>*</b>                                    |
|------------------------------------------------------|----------------------------------------------------------------------------------------------------|---------------------------------------------|
| 🐔 🔎 Suchen 👷 Favoriten 🤣 🗟 - 💺 🔟 - 🛄 🎉 🖓             | \/                                                                                                    |                                             |
| indertenzentrum, de/moodle/course/enrol.php?id=10    |                                                                                                    | 🗾 🛃 Wechseln zu 🛛 Links 🐃                   |
| Zoho - Online Office                                 |                                                                                                    | Sie sind angemeldet als Max Muster (Logout) |
| @ucate⊳ Kurse⊳ Einloggen in 'zoho'                   |                                                                                                    |                                             |
| Zoho - Online Office<br>🛩                            | Anleitung Registriervorgang für die Platform Z                                                                                                    | oho                                         |
| Für diesen Kurs benötigen S<br>I<br>Zugangsschlüssel | Sie einmalig einen 'Zugangsschlüssel' - ein Kennwort,<br>das Sie von :<br>bekommen haben sollten.<br>Nicolas Bauder.<br>Ann-Krittin Rein.<br>Mich in diesem Kijs einschreiben |                                             |
|                                                      | Abbrechen                                                                                                    |                                             |
|                                                      |                                                                                                    |                                             |
| Sie sind angemeldet als Max Muster (Logout)          |                                                                                                    |                                             |
| Startseite                                           |                                                                                                    |                                             |
|                                                      |                                                                                                    |                                             |
|                                                      |                                                                                                    |                                             |
|                                                      |                                                                                                    |                                             |

Anleitungen und Informationen zum Umgang mit @ucate erhalten Sie direkt auf der Plattform. Auf diese Anleitungen und Informationen können Sie ohne Zugangsschlüssel jederzeit zugreifen.

Natürlich können Sie auch jederzeit anrufen oder eine E-Mail schreiben.